# Resolución de problemas de error de HTTPS en Cisco Catalyst Center para SWIM

## Contenido

| Introducción                                                                                                    |  |
|----------------------------------------------------------------------------------------------------|--|
| Prerequisites                                                                                                    |  |
| Requirements                                                                                                    |  |
| Componentes Utilizados                                                                                            |  |
| Problema                                                                                                    |  |
| Verificación                                                                                                    |  |
| Estado del dispositivo de red en el inventario de Cisco Catalyst Center                                           |  |
| Certificado DNAC-CA instalado en el dispositivo de red                                                            |  |
| Resolución de problemas                                                                                           |  |
| Comunicación desde un dispositivo de red a Cisco Catalyst Center en un dispositivo de red a través del puerto 443 |  |
| Interfaz de origen del cliente HTTPS en el dispositivo de red                                                     |  |
| Sincronización de fecha                                                                                           |  |
| Depuraciones                                                                                                    |  |
|                                                                                                    |  |

## Introducción

Este documento describe un procedimiento para resolver problemas con el protocolo HTTPS en el proceso SWIM para Cisco Catalyst Center en plataformas Cisco IOS® XE.

## Prerequisites

### Requirements

Debe tener acceso a Cisco Catalyst Center a través de la GUI con privilegio ADMIN ROLE y la CLI del switch.

Cisco Catalyst Center debe ejecutarse en un dispositivo físico.

#### **Componentes Utilizados**

La información que contiene este documento se creó a partir de los dispositivos en un ambiente de laboratorio específico. Todos los dispositivos que se utilizan en este documento se pusieron en funcionamiento con una configuración verificada (predeterminada). Si tiene una red en vivo, asegúrese de entender el posible impacto de cualquier comando.

## Problema

Hay un error común que Cisco Catalyst Center / Software Image Management (SWIM) muestra después de la comprobación de idoneidad para la actualización de la imagen:

"NO se puede alcanzar HTTPS/SCP"

### HTTPS is NOT reachable / SCP is reachable

Expected: Cisco DNA Center certificate has to be installed successfully and Device should be able to reach DNAC (10. ) via HTTPS. Action: Reinstall Cisco DNA Center certificate. DNAC (10. ) certificate installed automatically on device when device is assigned to a Site, please ensure device is assigned to a site for HTTPS transfer to work. Alternatively DNAC certificate (re) install is attempted when HTTPS failure detected during image transfer.

Este error describe que el protocolo HTTPS no es accesible; sin embargo, Cisco Catalyst Center va a utilizar el protocolo SCP para transferir la imagen de Cisco IOS® XE al dispositivo de red.

Una desventaja del uso de SCP es el tiempo que se tarda en distribuir la imagen. HTTPS es más rápido que SCP.

### Verificación

Estado del dispositivo de red en el inventario de Cisco Catalyst Center

Navegue hasta Provisión > Inventario > Cambiar foco a Inventario

Verifique la disponibilidad y la capacidad de administración para que el dispositivo de red se actualice. El estado del dispositivo debe ser Reachable y Managed.

Si el dispositivo de red tiene cualquier otro estado en Disponibilidad y capacidad de gestión, corrija el problema antes de continuar con los siguientes pasos.

### Certificado DNAC-CA instalado en el dispositivo de red

Vaya al dispositivo de red y ejecute el comando:

show running-config | sec crypto pki

Debe ver el punto de confianza DNAC-CA y la cadena DNAC-CA. Si no puede ver el punto de confianza, la cadena o ambos de DNAC-CA, debe <u>Actualizar la configuración de telemetría</u> para insertar el certificado de DNAC-CA.

Si la capacidad de control del dispositivo está deshabilitada, instale el certificado DNAC-CA manualmente con los siguientes pasos:

- En un navegador web, escriba <u>https://<dnac\_ipaddress>/ca/</u>pem y descargue el archivo .pem
- Guarde el archivo .pem en el equipo local
- Abrir un archivo .pem con una aplicación de editor de texto
- · CLI de dispositivo de red abierto
- Verifique cualquier certificado de DNA-CA antiguo con el comando show run | in crypto pki trustpoint DNAC-CA

• Si hay un certificado DNA-CA antiguo, elimine el certificado DNAC-CA con el comando no crypto pki trustpoint DNAC-CA en el modo de configuración

• Ejecute los comandos en el modo de configuración para instalar el certificado DNAC-CA:

crypto pki trustpoint DNAC-CA enrollment mode ra enrollment terminal usage ssl-client revocation-check none exit crypto pki authenticate DNAC-CA

- Pegar el archivo de texto .pem
- Introduzca yes cuando se le solicite
- Guarde la configuración

#### Resolución de problemas

Comunicación desde un dispositivo de red a Cisco Catalyst Center en un dispositivo de red a través del puerto 443

Ejecute la prueba de transferencia de archivos HTTPS en el dispositivo de red

copy https://<DNAC\_IP>/core/img/cisco-bridge.png flash:

Esta prueba transfiere un archivo PNG de Cisco Catalyst Center al switch.

Esta salida describe que la transferencia de archivos se ha realizado correctamente

MXC.TAC.M.03-1001X-01#copy https://10.x.x.x/core/img/cisco-bridge.png flash: Destination filename [cisco-bridge.png]? Accessing https://10.x.x.x/core/img/cisco-bridge.png... Loading https://10.x.x.x/core/img/cisco-bridge.png 4058 bytes copied in 0.119 secs (34101 bytes/sec) MXC.TAC.M.03-1001X-01#

Si obtiene el siguiente resultado, la transferencia de archivos falló:

MXC.TAC.M.03-1001X-01#\$//10.x.x.x/core/img/cisco-bridge.png flash: Destination filename [cisco-bridge.png]? Accessing https://10.x.x.x/core/img/cisco-bridge.png... %Error opening https://10.x.x.x/core/img/cisco-bridge.png (I/O error) MXC.TAC.M.03-1001X-01#

Lleve a cabo las siguientes acciones:

- Compruebe si el firewall está bloqueando los puertos 443, 80 y 22.
- Verifique si existe una lista de acceso en el puerto de bloqueo del dispositivo de red 443 o en el protocolo HTTPS.
- Realice una captura de paquetes en el dispositivo de red mientras se realiza la transferencia de archivos.

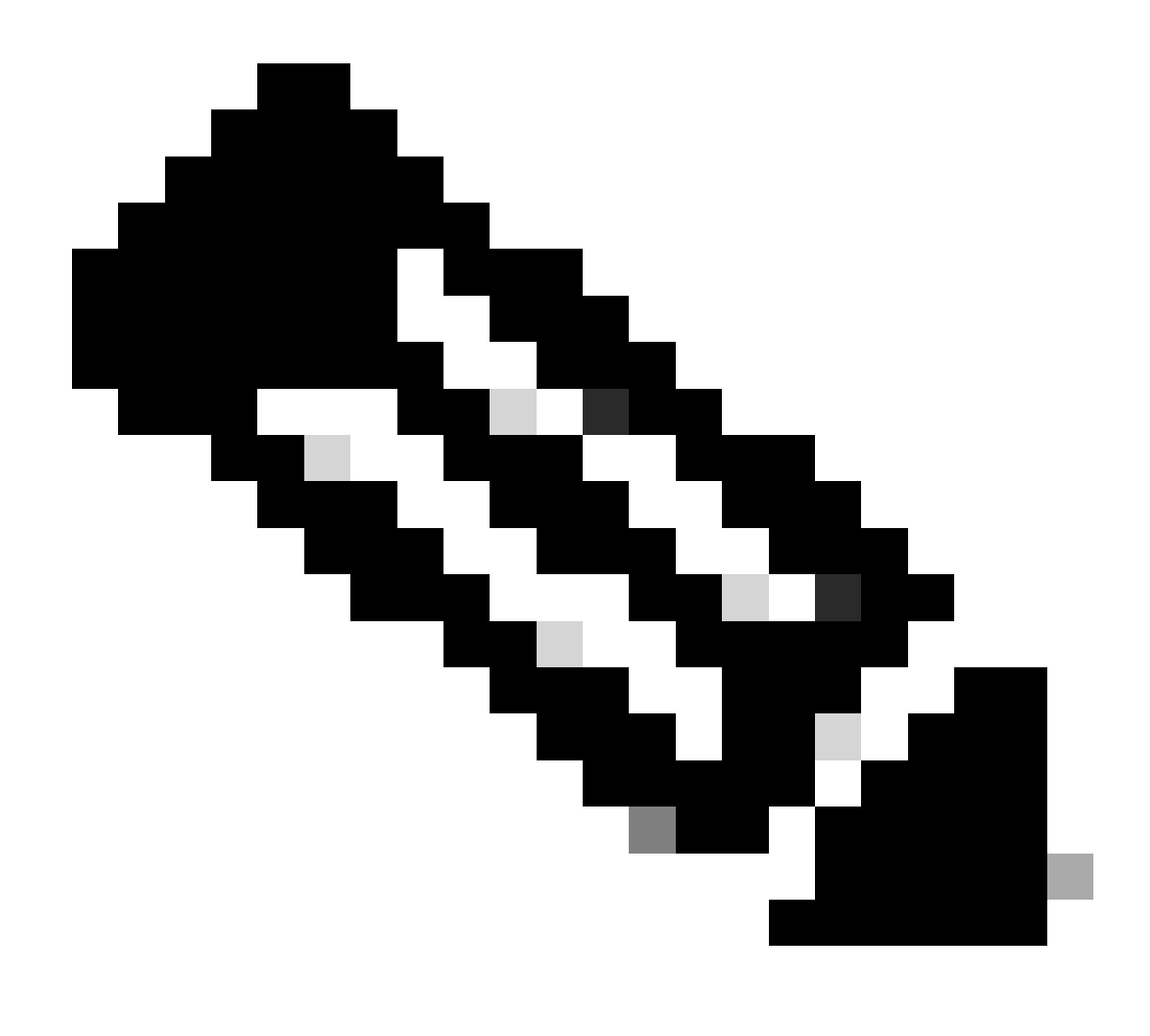

Nota: Este procedimiento no es válido con el dispositivo virtual Cisco Catalyst.

Después de terminar de probar la transferencia de archivos HTTPS, elimine el archivo cisco-bridge.png con el comando delete flash:cisco-bridge.png

Interfaz de origen del cliente HTTPS en el dispositivo de red

Verifique que la interfaz de origen del cliente del dispositivo de red esté configurada correctamente.

Puede ejecutar el comando para validar show run | in http client source-interface la configuración:

La prueba del archivo de transferencia HTTPS fallará si el dispositivo tiene una interfaz de origen incorrecta o falta la interfaz de origen.

Eche un vistazo al ejemplo:

El dispositivo de laboratorio tiene la dirección IP 10.88.174.43 en el Cisco Catalyst Center de inventario:

#### Captura de pantalla del inventario:

| Device Name                       | IP Address   | Device Family | Reachability 🕕 | EoX Status 🕕  | Manageability 🕕 |
|-----------------------------------|--------------|---------------|----------------|---------------|-----------------|
| MXC.TAC.M.03-1001X-01.etlecuit.mx | 10.88.174.43 | Routers       | 🥏 Reachable    | A Not Scanned | 🥏 Managed       |

Falló la prueba de transferencia de archivos HTTPS:

MXC.TAC.M.03-1001X-01#copy https://10.x.x.x/core/img/cisco-bridge.png flash: Destination filename [cisco-bridge.png]? %Warning:There is a file already existing with this name Do you want to over write? [confirm] Accessing https://10.x.x.x/core/img/cisco-bridge.png... %Error opening https://10.x.x.x/core/img/cisco-bridge.png (I/O error) MXC.TAC.M.03-1001X-01#

Verificar interfaz de origen:

#### <#root>

MXC.TAC.M.03-1001X-01#show run | in source-interface ip ftp source-interface GigabitEthernet0

ip http client source-interface GigabitEthernet0/0/0

```
ip tftp source-interface GigabitEthernet0
ip ssh source-interface GigabitEthernet0
logging source-interface GigabitEthernet0 vrf Mgmt-intf
```

Verificar interfaces:

GigabitEthernet0/0/0 1.x.x.x YES manual up up GigabitEthernet0 10.88.174.43 YES TFTP up up

MXC.TAC.M.03-1001X-01#

Según la captura de pantalla del inventario, Cisco Catalyst Center descubrió el dispositivo usando la interfaz GigabitEthernet0 en lugar de GigabitEthernet0/0/0

Debe modificar con la interfaz de origen correcta para solucionar el problema.

MXC.TAC.M.03-1001X-01#conf t Enter configuration commands, one per line. End with CNTL/Z. MXC.TAC.M.03-1001X-0(config)#ip http client source-interface GigabitEthernet0 MXC.TAC.M.03-1001X-0(config)#

MXC.TAC.M.03-1001X-01#show run | in source-interface ip ftp source-interface GigabitEthernet0 ip http client source-interface GigabitEthernet0 ip tftp source-interface GigabitEthernet0 ip ssh source-interface GigabitEthernet0 logging source-interface GigabitEthernet0 vrf Mgmt-intf MXC.TAC.M.03-1001X-01#

MXC.TAC.M.03-1001X-01#copy https://10.x.x.x/core/img/cisco-bridge.png flash: Destination filename [cisco-bridge.png]? Accessing https://10.x.x.x/core/img/cisco-bridge.png... Loading https://10.x.x.x/core/img/cisco-bridge.png 4058 bytes copied in 0.126 secs (32206 bytes/sec) MXC.TAC.M.03-1001X-01#

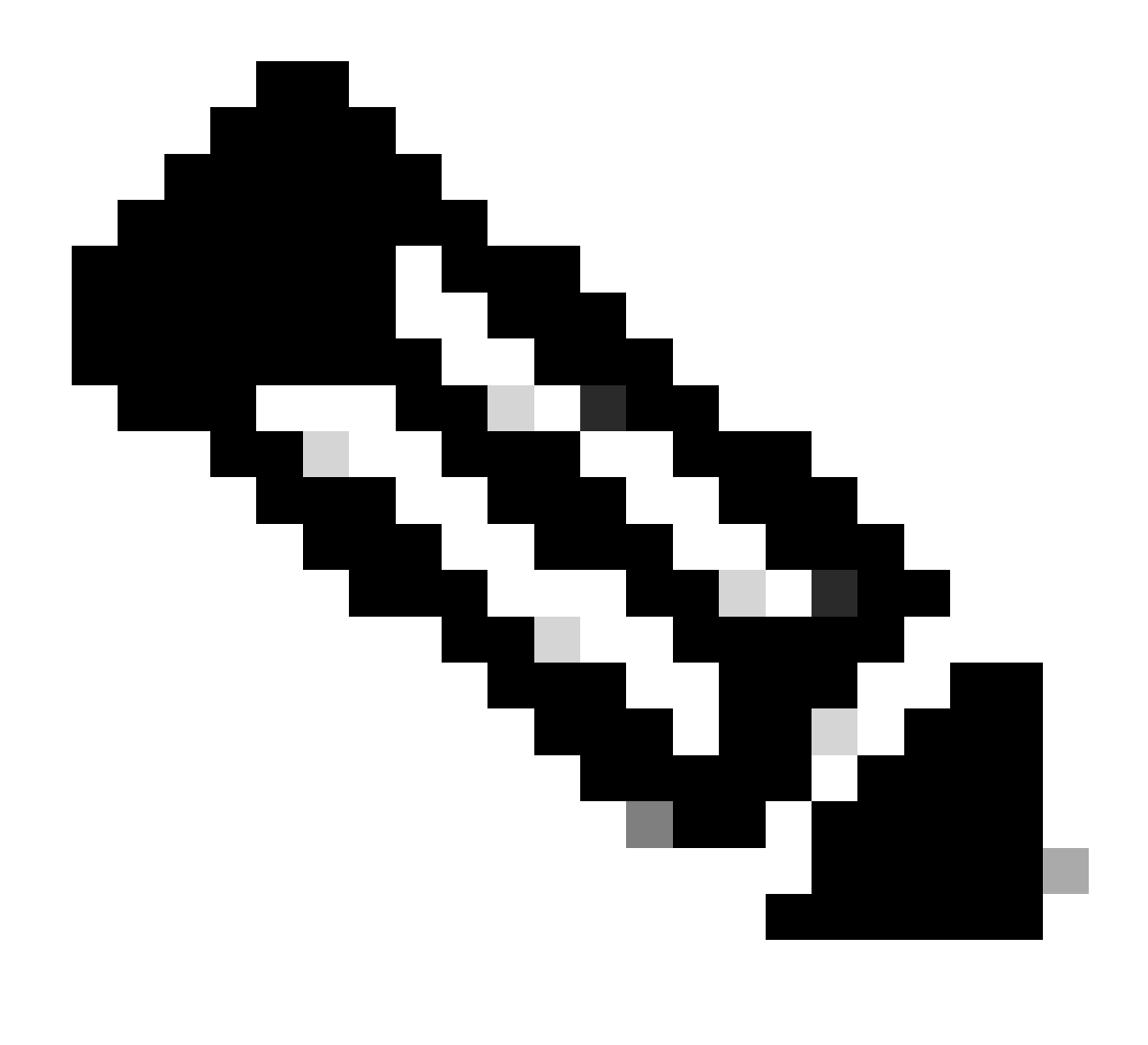

Nota: Después de terminar de probar la transferencia de archivos HTTPS, elimine el archivo cisco-bridge.png con el comando delete flash:cisco-bridge.png

Sincronización de fecha

Verifique que el dispositivo de red tenga fecha y reloj correctos con el comando show clock

Eche un vistazo a la situación de laboratorio en la que faltaba el certificado DNAC-CA en el dispositivo LAB. Se insertó la actualización de telemetría; sin embargo, la instalación del certificado DNAC-CA falló debido a:

Jan 1 10:18:05.147: CRYPTO\_PKI: trustpoint DNAC-CA authentication status = 0 %CRYPTO\_PKI: Cert not yet valid or is expired start date: 01:42:22 UTC May 26 2023 end date: 01:42:22 UTC May 25 2025

Como puede ver, el certificado es válido; sin embargo, el error indica que el certificado aún no es válido o que ha caducado.

Verifique la hora del dispositivo de red:

MXC.TAC.M.03-1001X-01#show clock 10:24:20.125 UTC Sat Jan 1 1994 MXC.TAC.M.03-1001X-01#

Se ha producido un error con la fecha y la hora. Para solucionar este problema, puede configurar un servidor ntp o configurar manualmente el reloj con el comando clock set en el modo de privilegio.

Ejemplo de configuración manual del reloj:

MXC.TAC.M.03-1001X-01#clock set 16:20:00 25 september 2023

Ejemplo de configuración de NTP:

MXC.TAC.M.03-1001X-0(config)#ntp server vrf Mgmt-intf 10.81.254.131

Depuraciones

Puede ejecutar depuraciones para solucionar problemas de HTTPS:

debug ip http all debug crypto pki transactions debug crypto pki validation debug ssl openssl errors

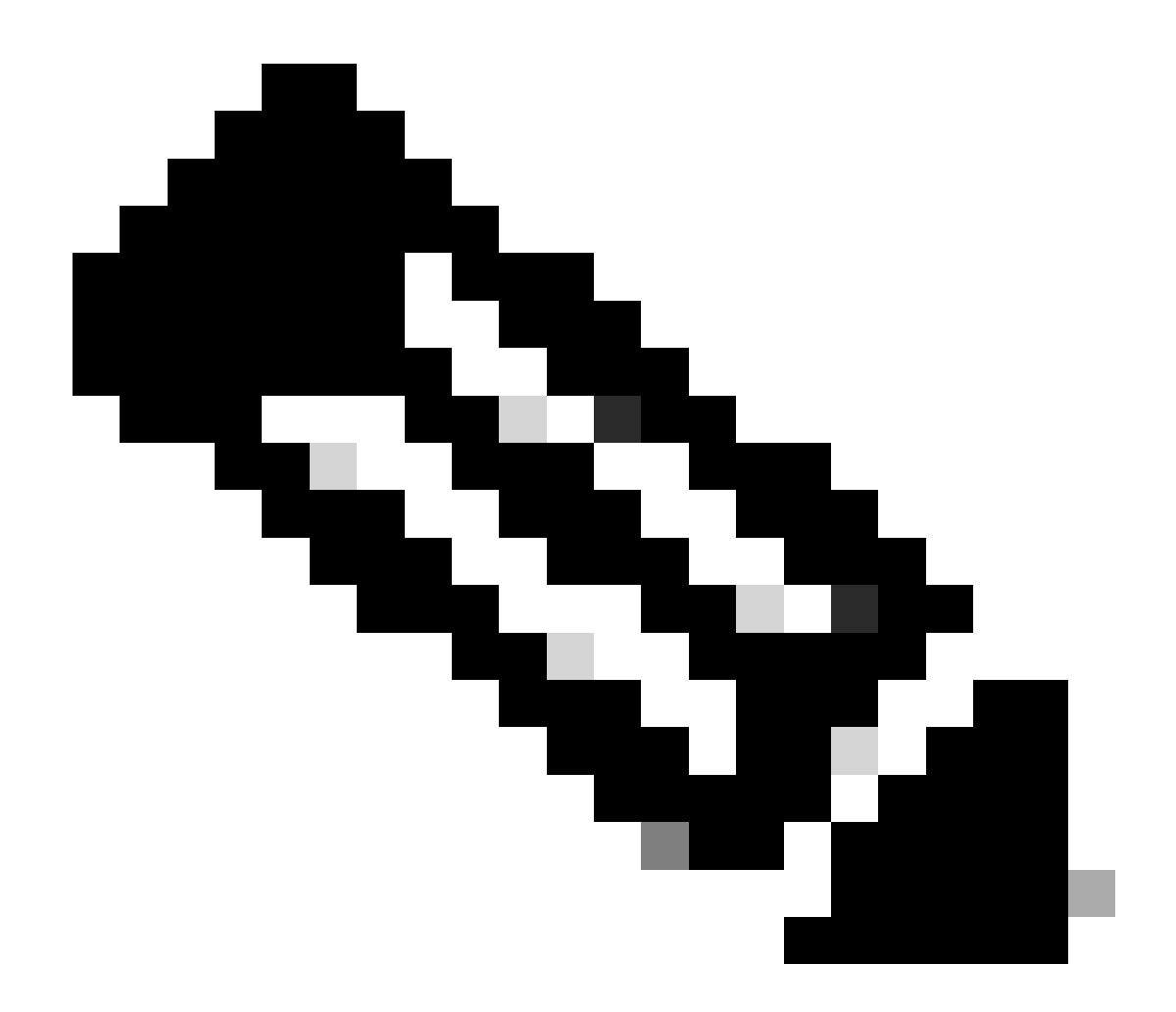

Nota: Después de terminar de resolver problemas del dispositivo de red, detenga las depuraciones con el comando undebug all

#### Acerca de esta traducción

Cisco ha traducido este documento combinando la traducción automática y los recursos humanos a fin de ofrecer a nuestros usuarios en todo el mundo contenido en su propio idioma.

Tenga en cuenta que incluso la mejor traducción automática podría no ser tan precisa como la proporcionada por un traductor profesional.

Cisco Systems, Inc. no asume ninguna responsabilidad por la precisión de estas traducciones y recomienda remitirse siempre al documento original escrito en inglés (insertar vínculo URL).